#### Introducció

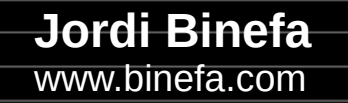

IoT-02

- Repositori del projecte
- Esquema electrònic
- Components clau
- Configuració de l'IDE d'Arduino
- Programació del microprogramari

 Repositori del projecte: https://github.com/jordibinefa/IoT-02

| pi jordibinefa / IoT-02 Public |                      |                             |                    |   |
|--------------------------------|----------------------|-----------------------------|--------------------|---|
| <> Code ⊙ Issues               | ູງ Pull requests     | <ul> <li>Actions</li> </ul> | 🗄 Projects 🛛 🖽 Wik | i |
| °° master ◄                    |                      |                             | Go to file Code -  | ı |
| jordibinefa Add files v        | ia upload …          |                             | on 15 Jan 🕚 23     | Ì |
| board                          | Add files via upload |                             | 2 years ago        | l |
| Codes                          | Add files via upload |                             | last month         |   |
| README.md                      | Initial commit       |                             | 2 years ago        |   |

• Esquema

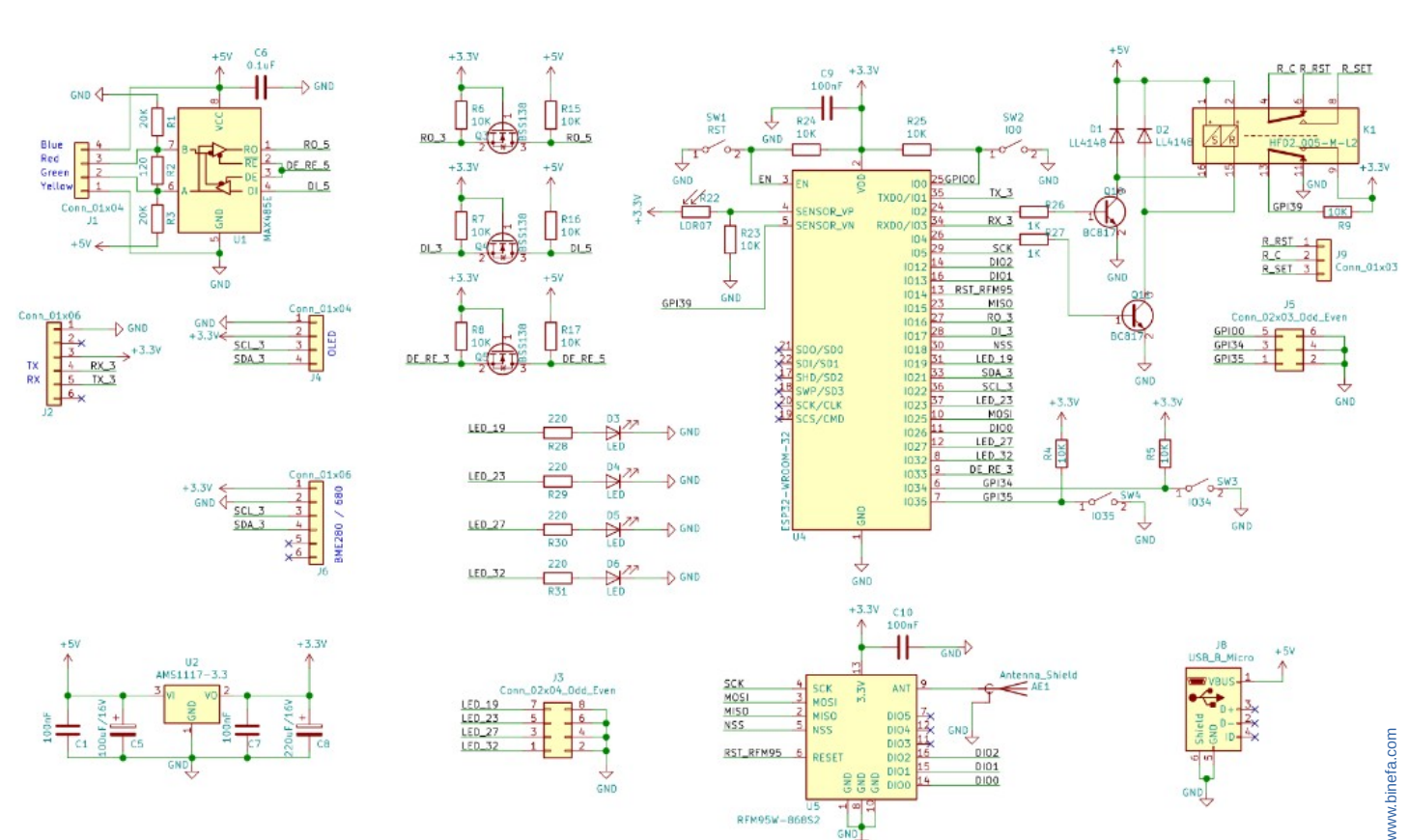

- CPU (ESP32)
- LDR
- Botons
- Relé biestable

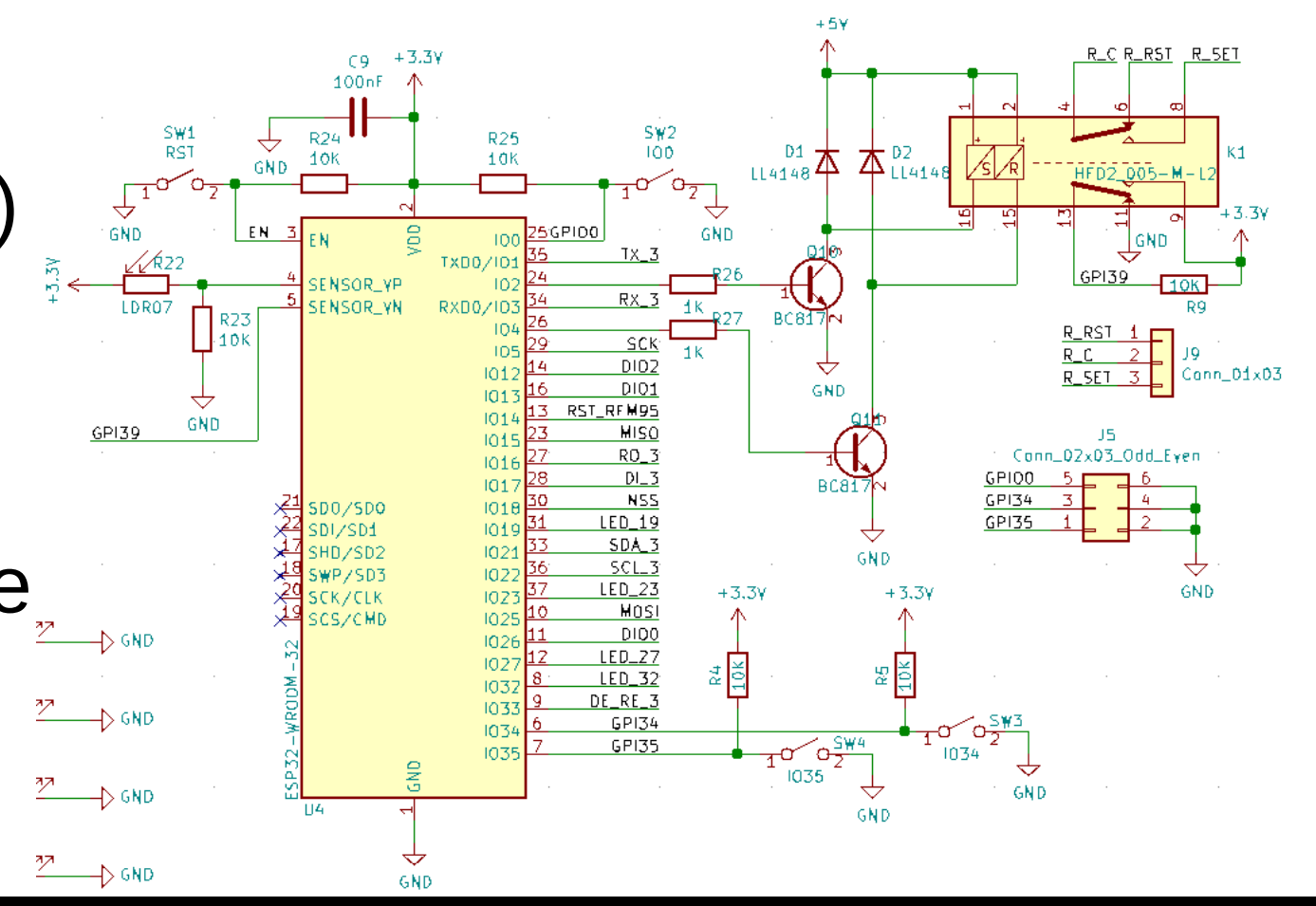

## • CPU (ESP32)

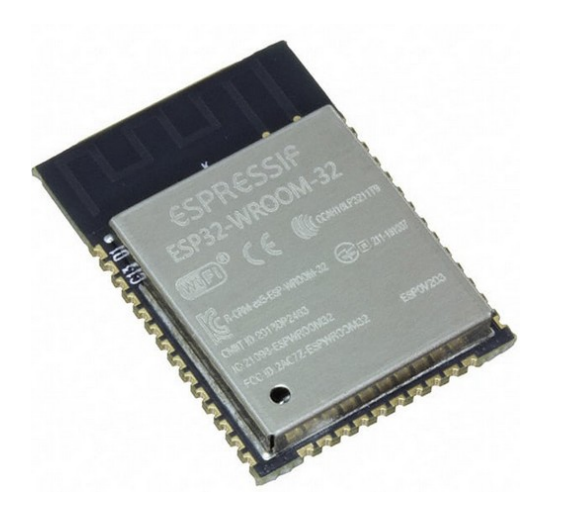

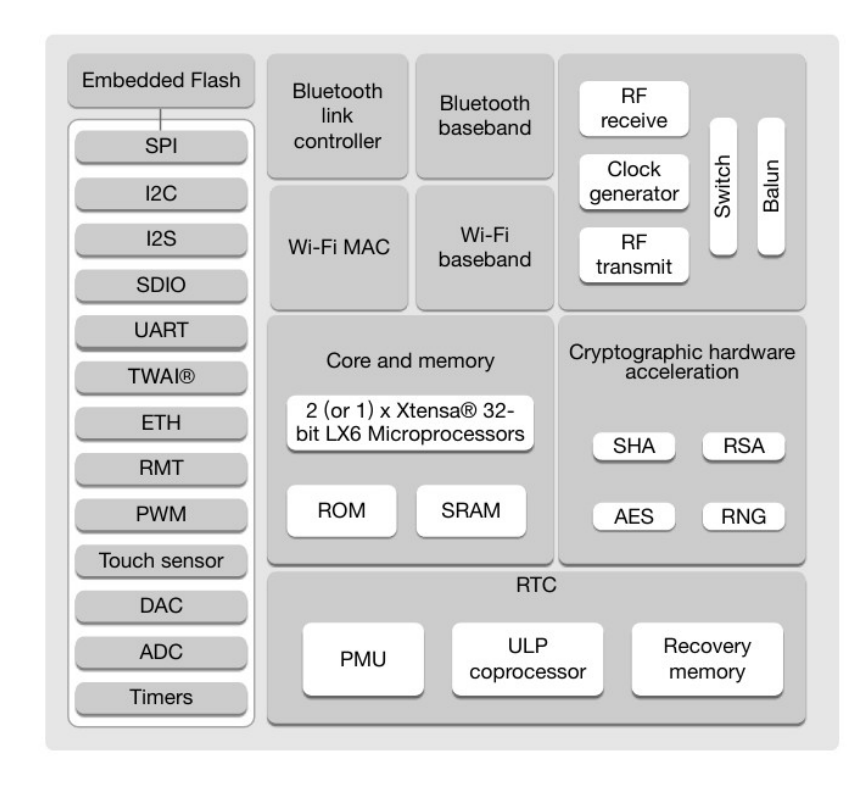

www.binefa.com

#### Relé biestable

0E HED21005-5-12

TA 125VAC

2430000

CONSIDE

#### HFD2

c RU us

File No.:E133481

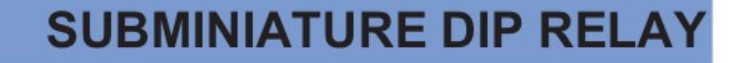

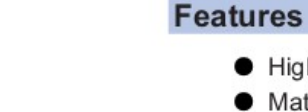

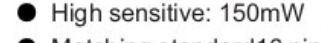

- Matching standard16 pin IC socket
- High switching capacity 60W/125VA
- Bifurcated contacts
- Epoxy sealed for automatic wave soldering and cleaning
- Single side stable and latching type available
- Environmental friendly product available (RoHS compliant)
- Outline Dimensions: 20.2 x 10.0 x 10.6 mm

#### CONTACT DATA

| Contact arrangement           | 2C                                                    |
|-------------------------------|-------------------------------------------------------|
| Initial contact resistance    | 50mΩ                                                  |
| Contact material              | see ordering info.                                    |
| Contact rating<br>(Res. load) | 2A 30VDC<br>1A 125VAC                                 |
| Max. switching power          | 60W / 125VA                                           |
| Max. switching voltage        | 220VDC / 250VAC                                       |
| Max. switching current        | 2A                                                    |
| Min. applicable load          | 10mV 10µA                                             |
| Electrical life               | 1 x 10⁵ops (at 2A 30VDC)<br>5 x 10⁵ ops (at 1A 30VDC) |
| Mechanical life               | 1 x 10 <sup>8</sup> OPS                               |

#### **CHARACTERISTICS**

| Initial insulation resistance |                        | 1000MΩ (at 500VDC)         |  |
|-------------------------------|------------------------|----------------------------|--|
| Dielectric<br>strength        | Contacts to coil       | 1coil: 1500VAC 1min.       |  |
|                               |                        | 2coil: 1000VAC 1min.       |  |
|                               | Contacts to contact    | 1000VAC 1min.              |  |
| Operate time (at nomi. volt.) |                        | Max. 4ms                   |  |
| Release time (at nomi. volt.) |                        | Max. 3ms                   |  |
| Set time (latching)           |                        | 3ms                        |  |
| Reset time (latching)         |                        | 3ms                        |  |
| Bounce time                   |                        | 1.5ms                      |  |
| Ambient temperature           |                        | -40 °C to +85 °C           |  |
| Humidity                      |                        | 5 to 85% RH                |  |
| Vibration resistance          |                        | 10 to 55Hz 196m/s2 (20g)   |  |
| Shock<br>resistance           | Functional             | 490m/s <sup>2</sup> (50g)  |  |
|                               | Destructive            | 980m/s <sup>2</sup> (100g) |  |
| Capacitance                   | Contact to contact     | 2.0pF                      |  |
|                               | Contact set to contact | 1.5pF                      |  |
|                               | Contact to coil        | 5.0pF                      |  |
| Termination                   |                        | PCB (DIP)                  |  |
| Unit weight                   |                        | 4.5g                       |  |
| Construction                  |                        | Sealed IP67                |  |

ModBus

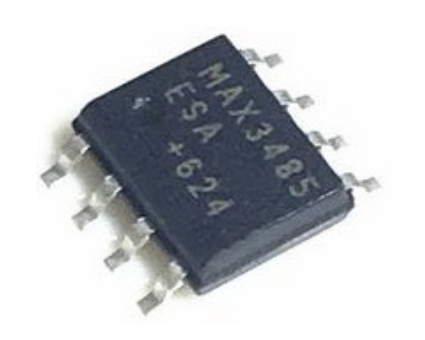

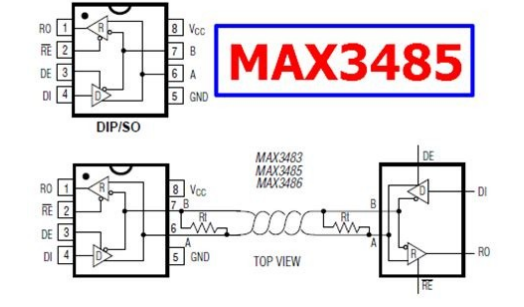

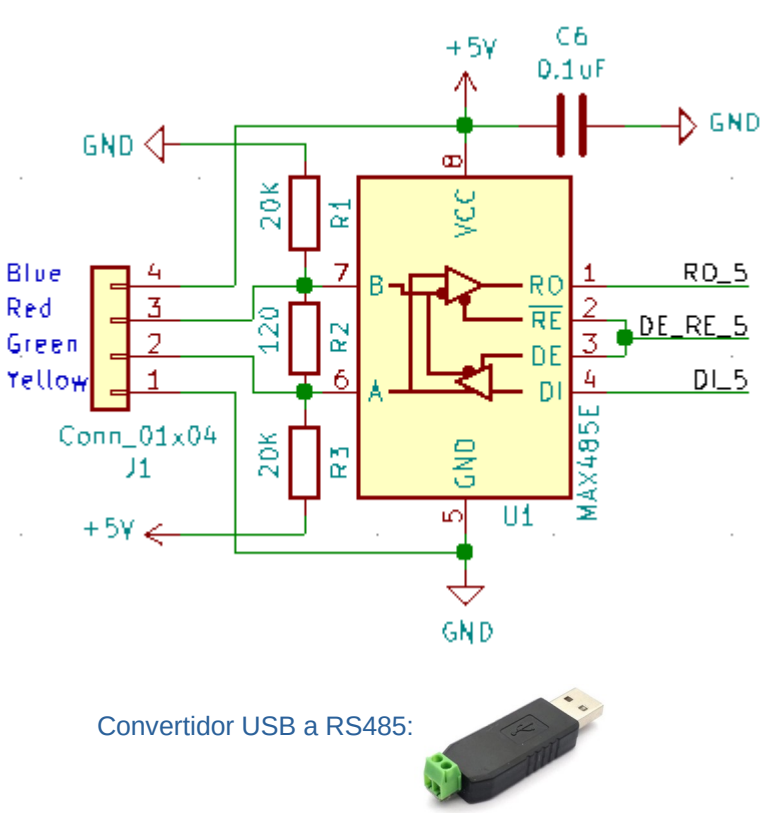

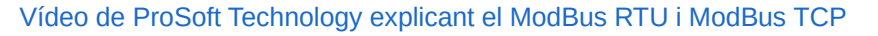

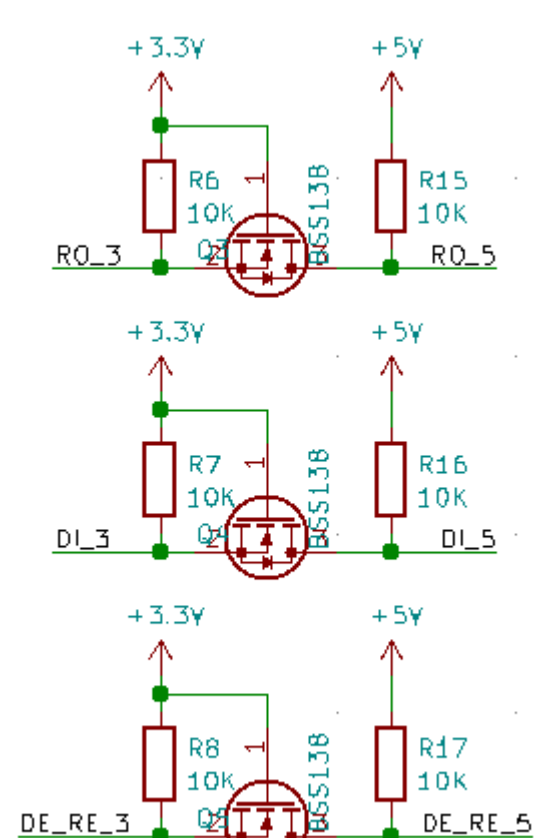

www.binefa.com

• Mòdul LoRa (SPI)

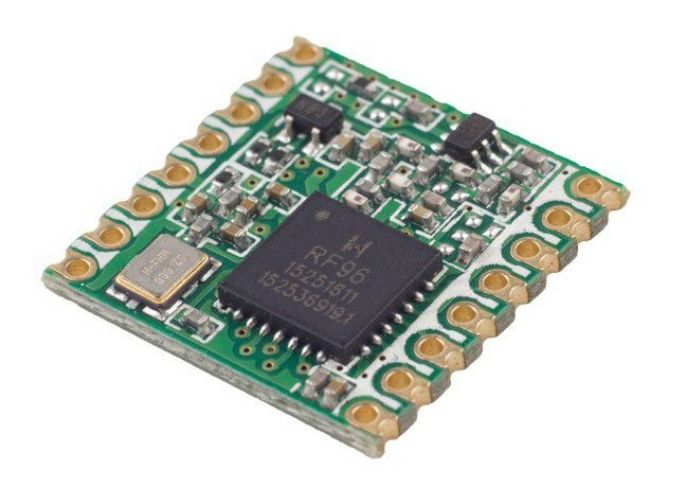

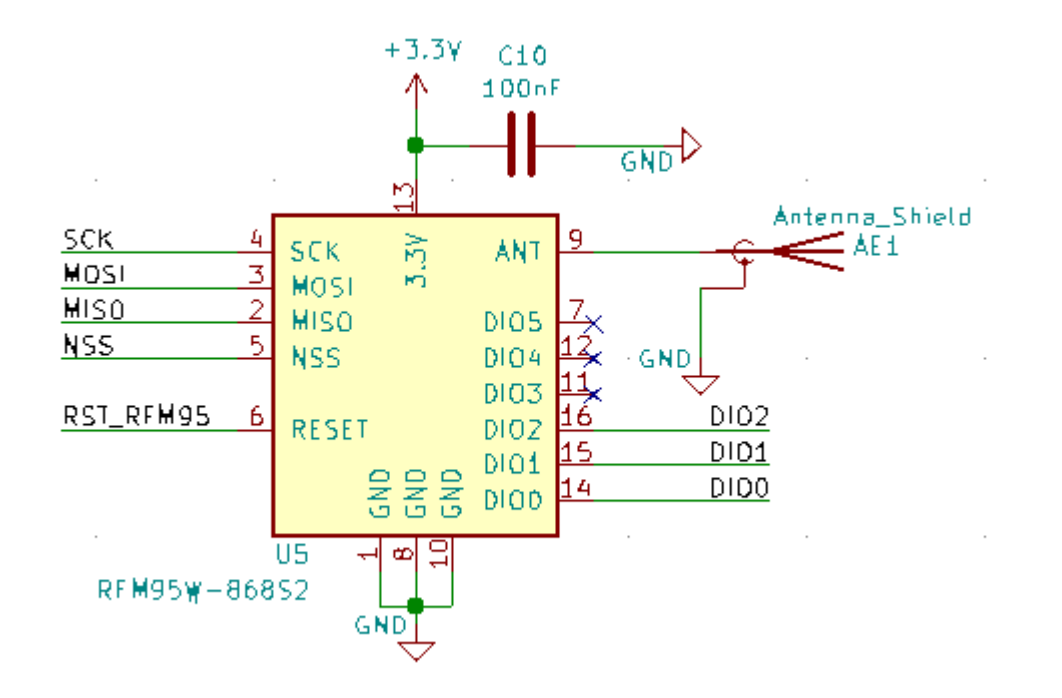

Una explicació del bus SPI

https://lora-alliance.org/wp-content/uploads/2020/11/what-is-lorawan.pdf

• I2C (BME280)

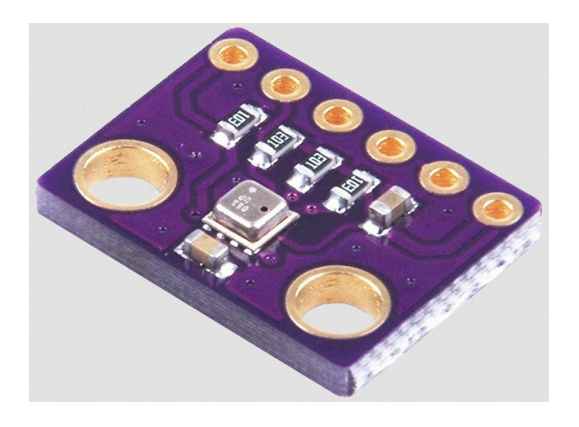

## • I2C (OLED 0.96")

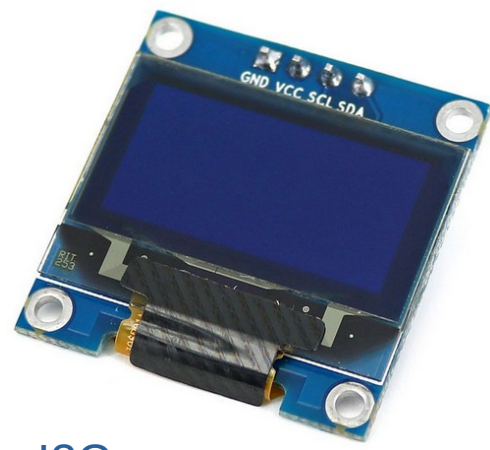

Una explicació del bus I2C

• Fet amb KiCAD

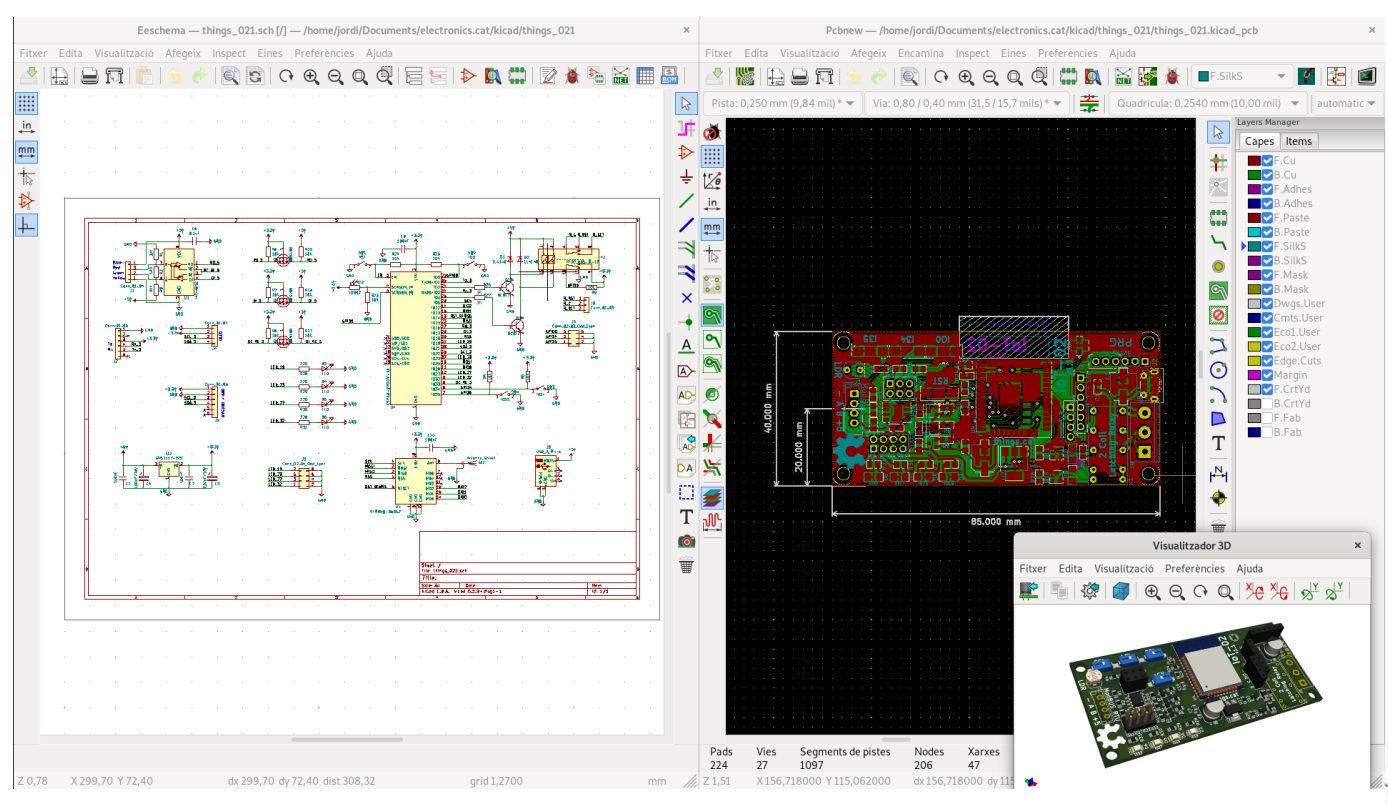

https://www.kicad.org/

#### Programable amb

• Arduino IDE

Platform IO

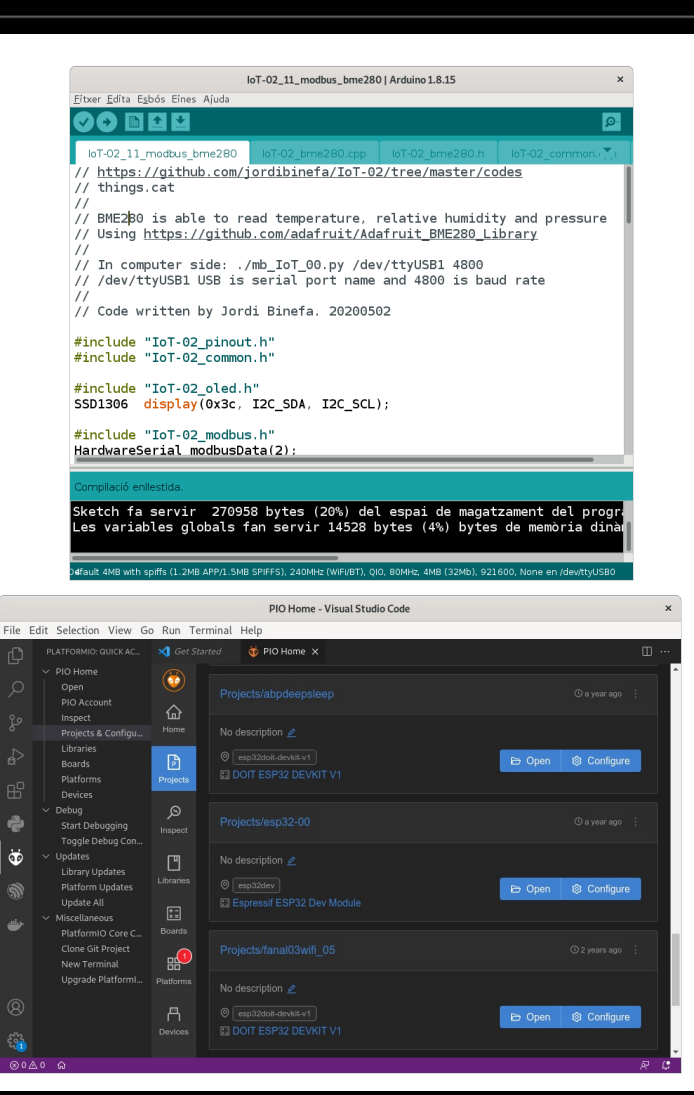

#### https://www.arduino.cc/

## Afegint l'ESP32 a l'IDE d'Arduino

 A l'IDE d'Arduino aneu al menú i seleccioneu *Fitxer / Preferències*. Copieu a la casella indicada com URL addicionals del gestor de plaques

https://dl.espressif.com/dl/package\_esp32\_index.json

- Al menú Eines / Placa: "..." / Gestor de plaques ... escriviu ESP32, seleccioneu esp32 by Espressif Systems i premeu el botó Instal·la. Aproximadament es baixen automàticament uns 300MB.
- Un cop instal·lat, tanqueu la finestra emergent de la instal·lació de la placa i seleccioneu *Eines / Placa:* "..." / ESP32 Dev Module. Després seleccioneu el port adient a Eines / Port / /dev/ttyUSB0 (a Windows el port és COMx)

## Biblioteques per a l'Arduino IDE (493MB)

#### • Permeten compilar els exemples de codi

Baixeu-vos al vostre ordinador tots els codis al GitHub i les biblioteques per a l'Arduino IDE. Les biblioteques les heu de posar al directori *libraries* que penja de la carpeta *Arduino* (present al directori base de l'usuari. */home/usuari* a GNU / Linux i *Els meus documents* a Windows)

http://rebost.binefa.cat/iot/arduino/

# Seqüència per passar a mode programació a la placa loT-02:

- Premeu el botó vermell (RST)
- Premeu el botó blanc *IO0*
- Deixeu de prémer el botó vermell (RST)
- Deixeu de prémer el botó blanc *IO0*

## Pujant un microprogramari d'exemple

Des de l'IDE d'Arduino obriu l'arxiu IoT-02 07 SSD1306 BME280.ino, baixat prèviament amb la resta de codis d'exemple.

Poseu la placa IoT-02 en mode programació, connecteu la placa vermella, i pugeu el microprogramari prement el botó rodó amb fletxa apuntant a la dreta ( 🗾

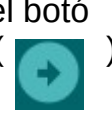

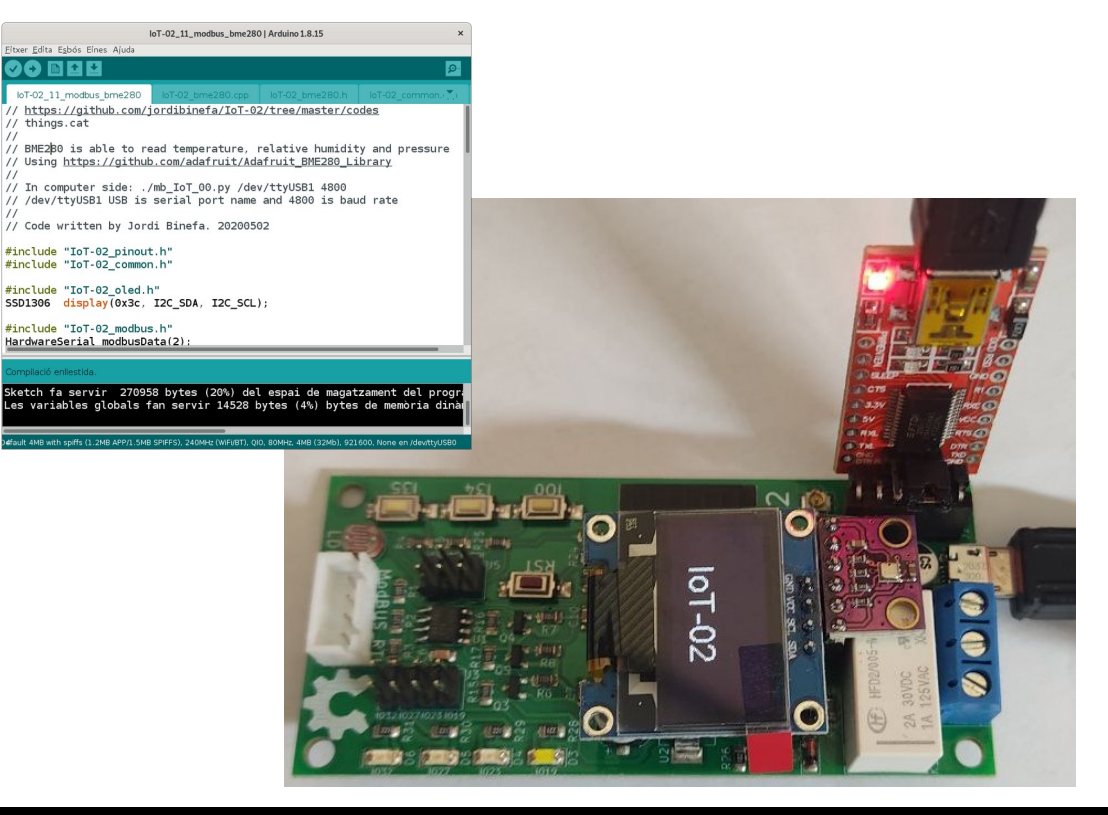

#### Connexió física amb altres dispositius

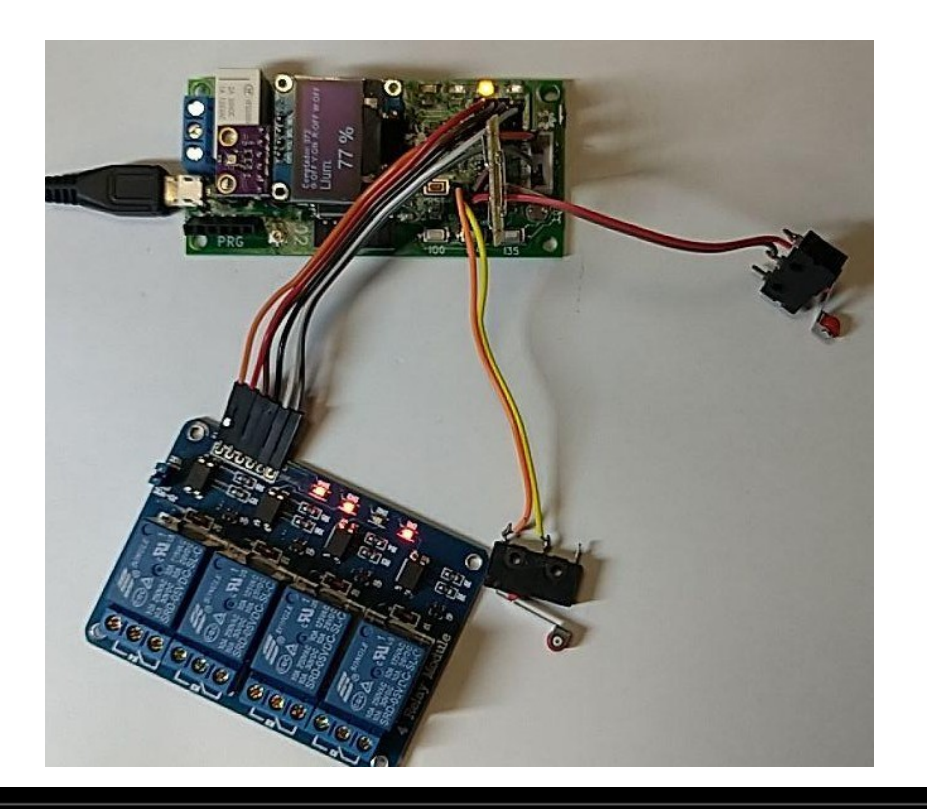

#### Demostració pràctica

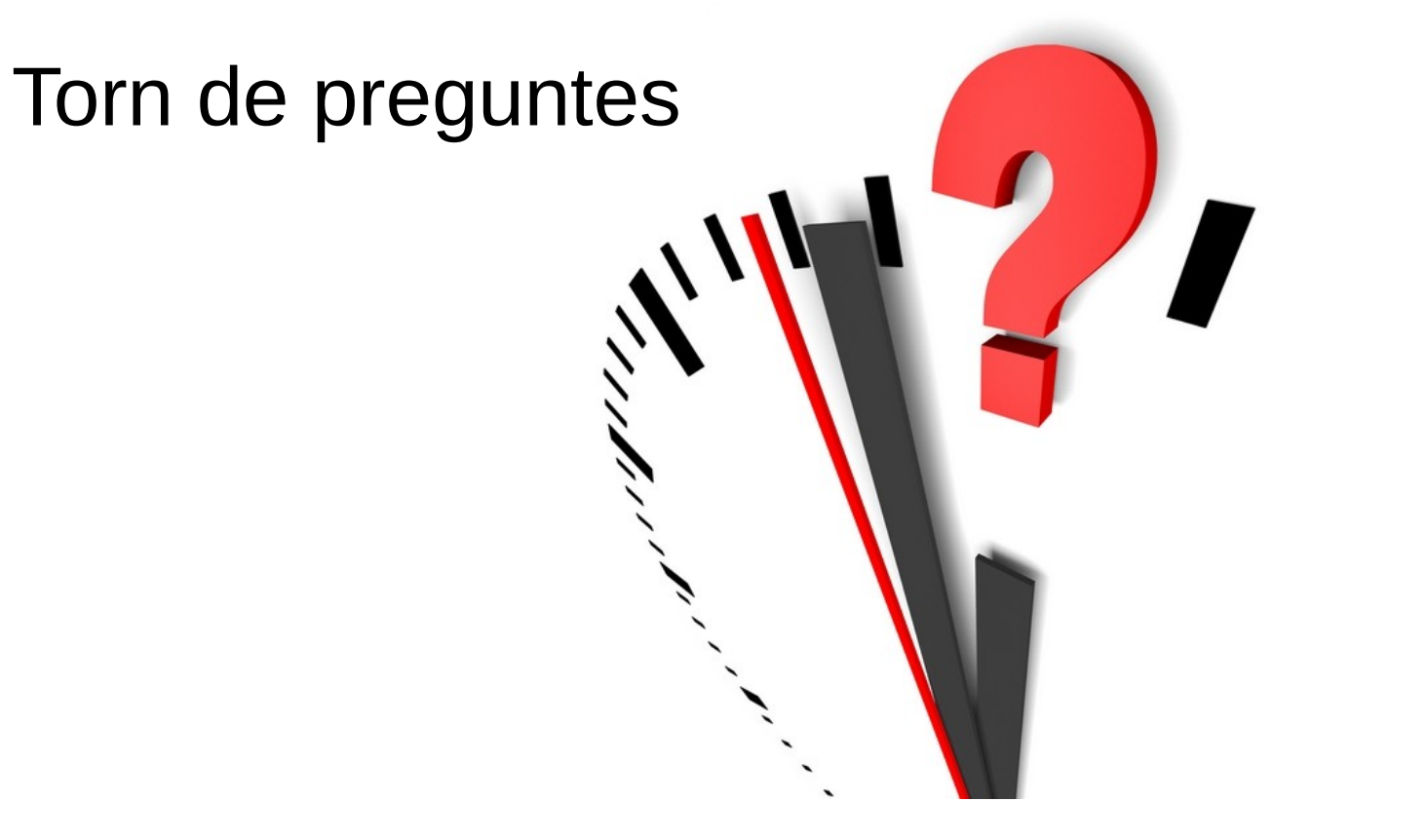

www.binefa.com